How to send an Email Blast – to send announcements to one or more church members.

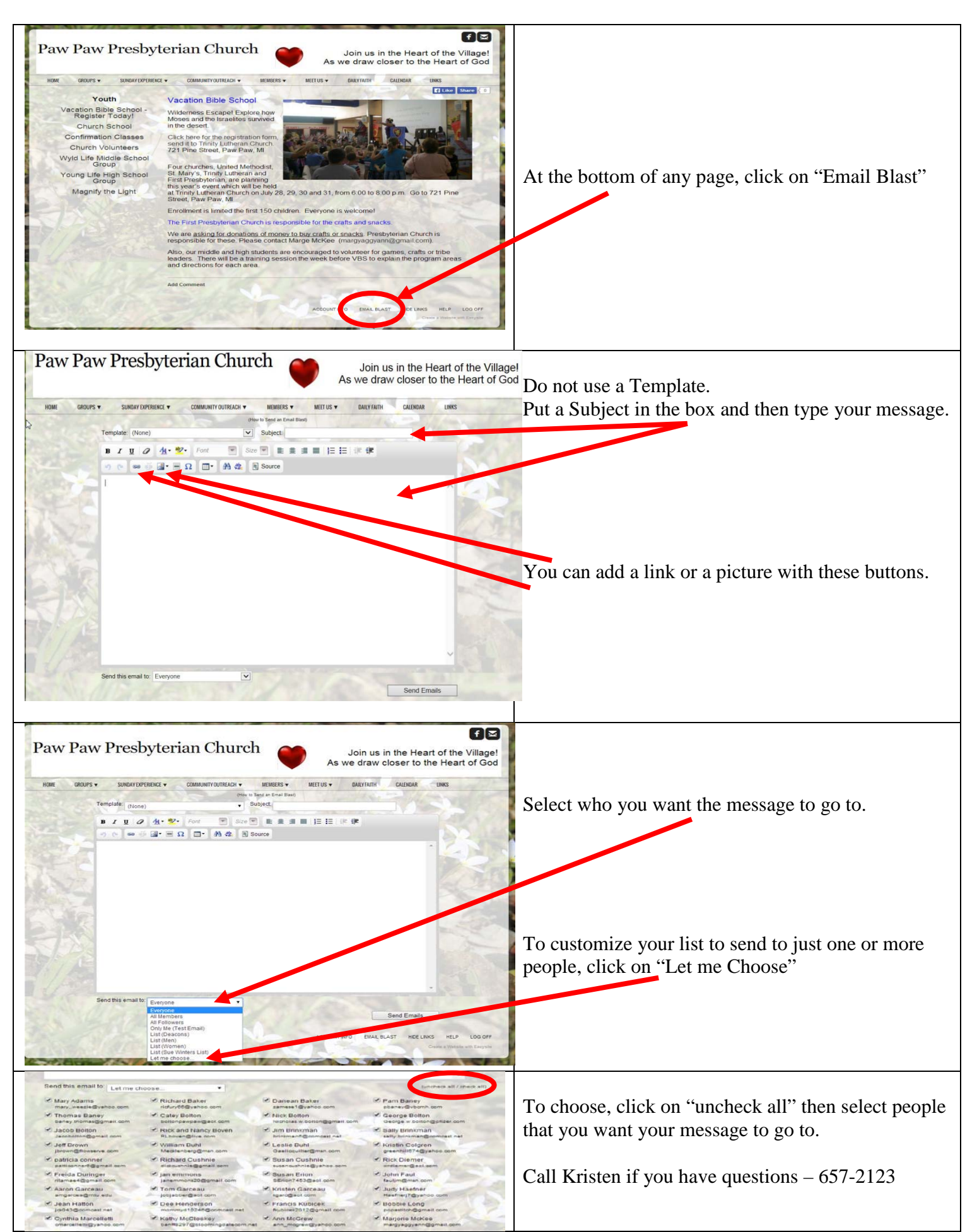